## 一、 如何預約心理諮商?

登入校園入口網站→應用系統→校園入口網站應用程式→心理諮商預約系

統(如下圖)

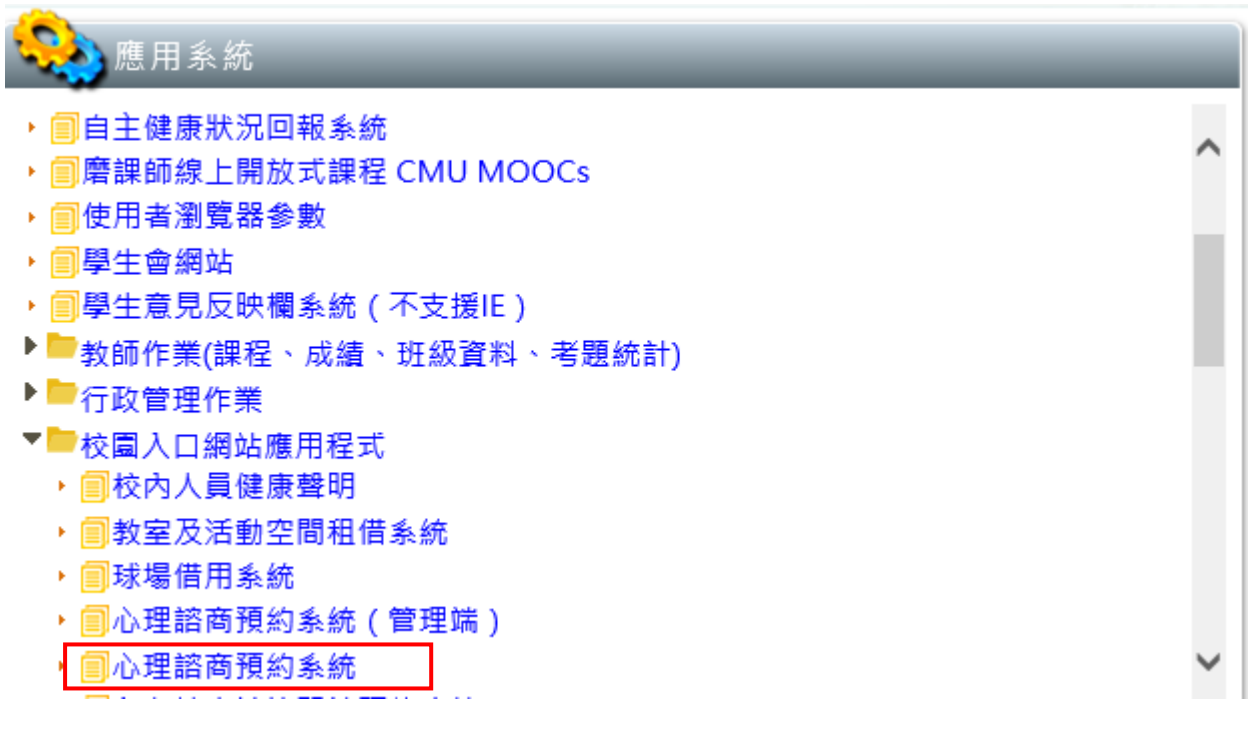

點選後進入下一頁面

## 二、 預約畫面

|                                                | ···H D                                                                                 |                                                 |                                                        |            |           |  |
|------------------------------------------------|----------------------------------------------------------------------------------------|-------------------------------------------------|--------------------------------------------------------|------------|-----------|--|
|                                                | 6                                                                                      |                                                 |                                                        |            |           |  |
|                                                |                                                                                        |                                                 |                                                        |            |           |  |
| 姓名                                             |                                                                                        |                                                 | 生理女                                                    | ~          |           |  |
| 學號                                             | 10                                                                                     |                                                 |                                                        |            |           |  |
| 班級                                             | ▶ 4年乙班                                                                                 |                                                 |                                                        |            |           |  |
| 聯絡方式                                           | 電話或信箱                                                                                  |                                                 |                                                        |            |           |  |
| 來源                                             | 請選擇                                                                                    | ~                                               |                                                        | $\bigcirc$ |           |  |
| 諮詢問題                                           | □01.自我探索                                                                               | □02.情感<br>□05.情緒<br>□08.生涯<br>□11.生理            | 困擾 □03.家庭關係<br>困擾 □06.人際關係<br>探索 □09.生活適應<br>健康 □12.其他 |            |           |  |
| 談話期待                                           |                                                                                        |                                                 |                                                        |            |           |  |
| 欲晤談校區                                          | 請選擇                                                                                    | ~                                               |                                                        |            |           |  |
| 預約時間                                           | 請選擇日期                                                                                  | ~                                               | 請選擇時段                                                  | ~          | 添加時段      |  |
| 已添加時段<br>(3-10)                                |                                                                                        |                                                 |                                                        |            |           |  |
| 煩請於5個工<br>區,聯絡方式<br>健康中心語聲<br>健康中心語聲<br>北港學務分組 | 作日前預約諮商時間,以<br>切下:<br>#區(校本部)(04)2205 - 33<br>#區(英才校區)(04)2205 -<br>目(北港分部)(05)7833039 | (利後續安<br>366 分機1<br>3366 分機<br>) 分機1104<br>適目同意 | 排。另如您有立即諮問<br>260、1266<br>81265、1267<br>4、1212<br>講算須知 | 商需求,可直     | 直接親洽各校區議載 |  |
| 2411254                                        |                                                                                        |                                                 |                                                        |            |           |  |

- 申請者【姓名】、【生理性別】、【學號】、【班級】由系統自動帶入。
  其他資料由申請者自行填寫,閱讀並勾選同意輔導須知後方可送出預約申請。
- 送出預約申請後,申請者會收到 email【已預約申請】的通知,並於本中 心確認並派案成功後,申請者會收到【預約成功】的通知,請申請者依 信件通知的日期時間前往指定地點。

※查詢預約進度:

請再次點選本預約系統,即可查看目前的預約安排進度,若欲取消預約,請自行點選取消預約。